## Wie mietet man ein Hadorn-Mietfass?

|                                                               | ± ♠ < ↔                                                                                                    |
|---------------------------------------------------------------|----------------------------------------------------------------------------------------------------|
|                                                               |                                                                                                    |
|                                                               |                                                                                                    |
|                                                               | MASCHINE RESERVIEREN                                                                                                    |
|                                                               |                                                                                                    |
| Anstehende Reservationen                                      | Zum Abschliessen                                                                                                    |
| <ul> <li>Sie haben keine anstehenden Reservationen</li> </ul> | Alles bestens. Sie beben keine ebzuschliessenden                                                                                                    |
|                                                               | <ul> <li>Alles bestens. Sie naben keine abzuschliessenden<br/>Reservationen.</li> </ul>                                                                                                    |
|                                                               |                                                                                                    |
|                                                               |                                                                                                    |
|                                                               | Anstehende Reservationen         Image: Image: Ima |

## Wählen Sie Mieten und MASCHINE RESERVIEREN.

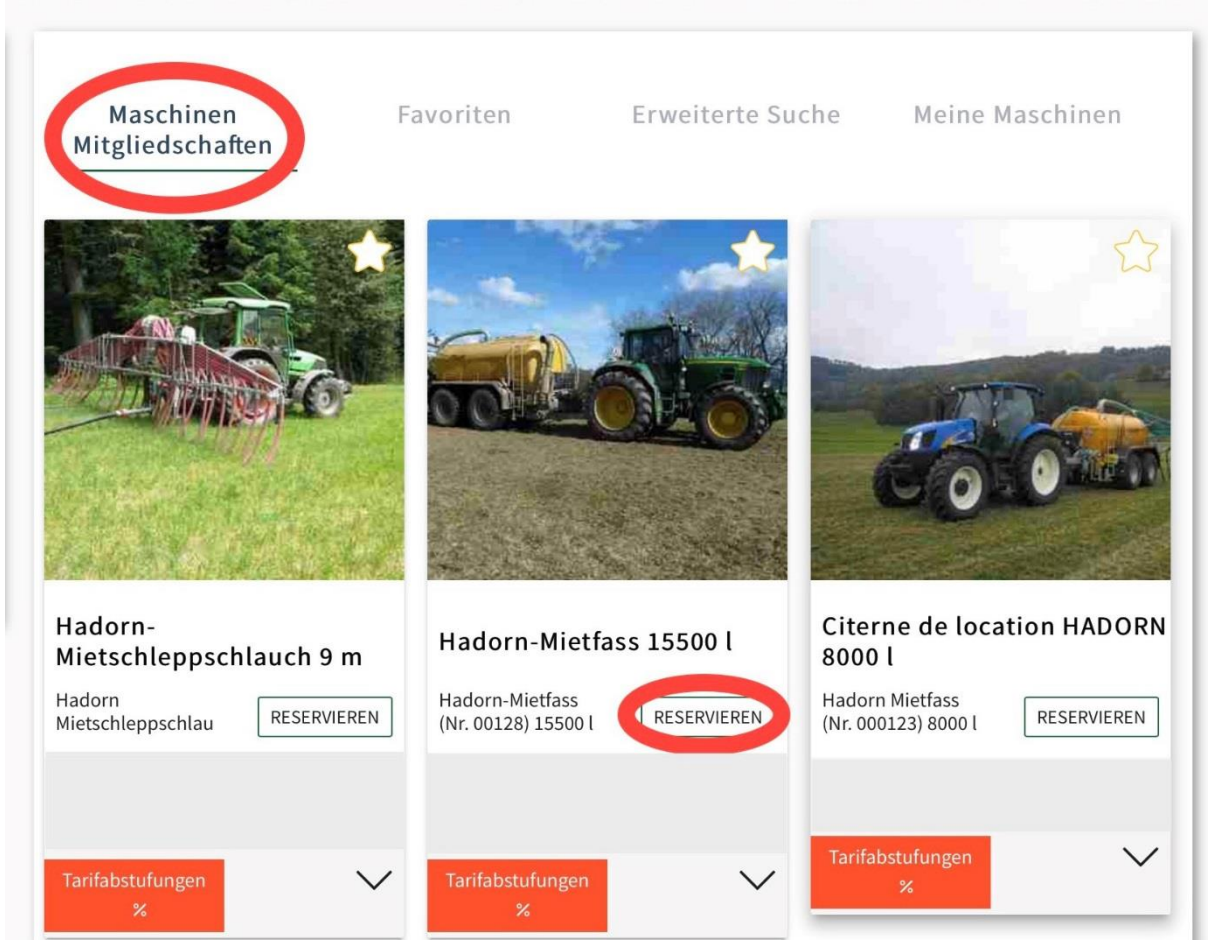

Wählen Sie **Maschinen Mitgliedschaften** und **RESERVIEREN**. Falls die Hadorn Maschinen nicht kommen, verlangen Sie bei uns den Zugangscode.

| Datu | <b>X</b><br>Datum |         | X<br>Zeit | i i    |                | Bee | <b>X</b><br>enden |
|------|-------------------|---------|-----------|--------|----------------|-----|-------------------|
|      |                   | < C     | )ezembe   | r 2019 | >              |     |                   |
| м    | o Di              | Mi      | Do        | Fr     | Sa             | So  |                   |
|      | 5 26              | 27      | 28        | 29     | 30             | 1   |                   |
|      |                   | 4       |           | 6      | 7              |     |                   |
| 9    | 10                | 11      | 12        | 13     | 14             | 15  |                   |
| 1    | 6 17              | 18      | 19        | 20     | 21             | 22  |                   |
| 2    | 3 24              | 25      | 26        | 27     | 28             | 29  |                   |
| 3    | 0 31              | 1       | 2         | 3      | 4              | 5   |                   |
|      |                   |         |           |        |                |     |                   |
|      |                   | < ZURÜC | к         | WEIT   | er <b>&gt;</b> |     |                   |

Wählen Sie Ihr gewünschtes Datum und klicken Sie auf WEITER.

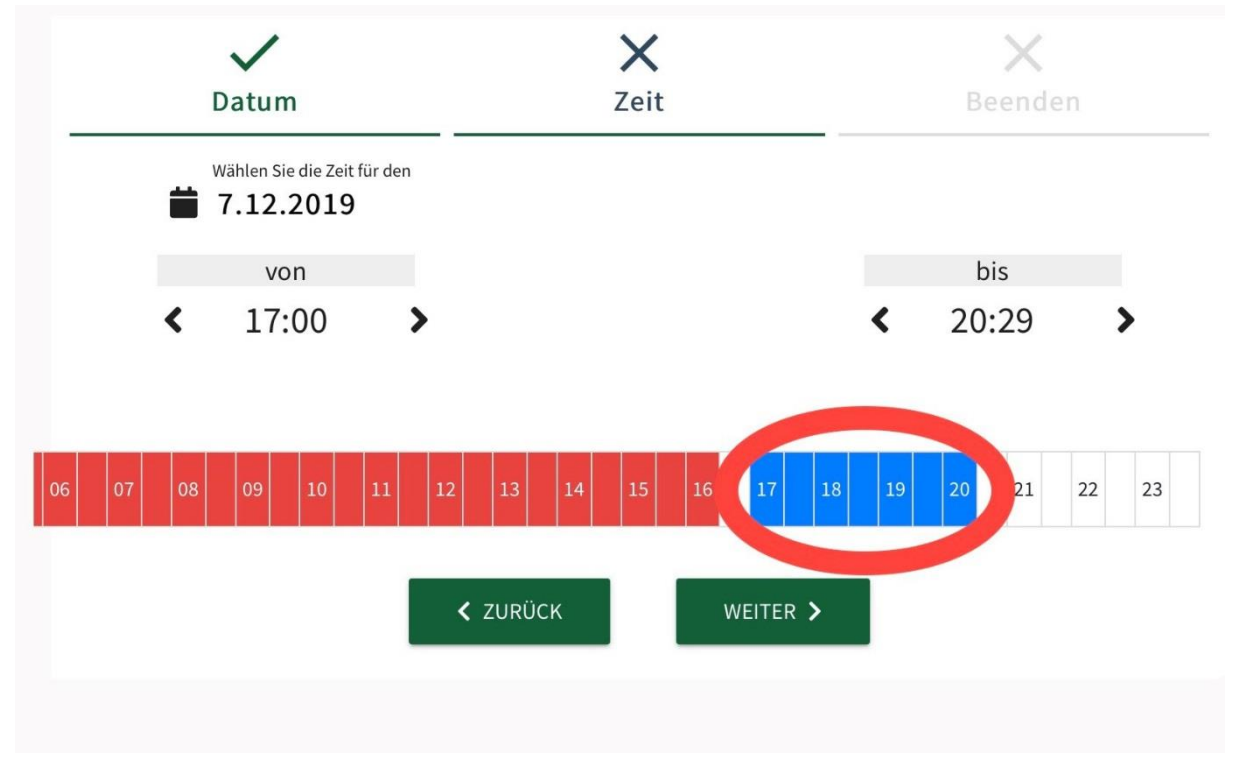

Wählen Sie Ihre gewünschte Zeit und klicken Sie auf WEITER.

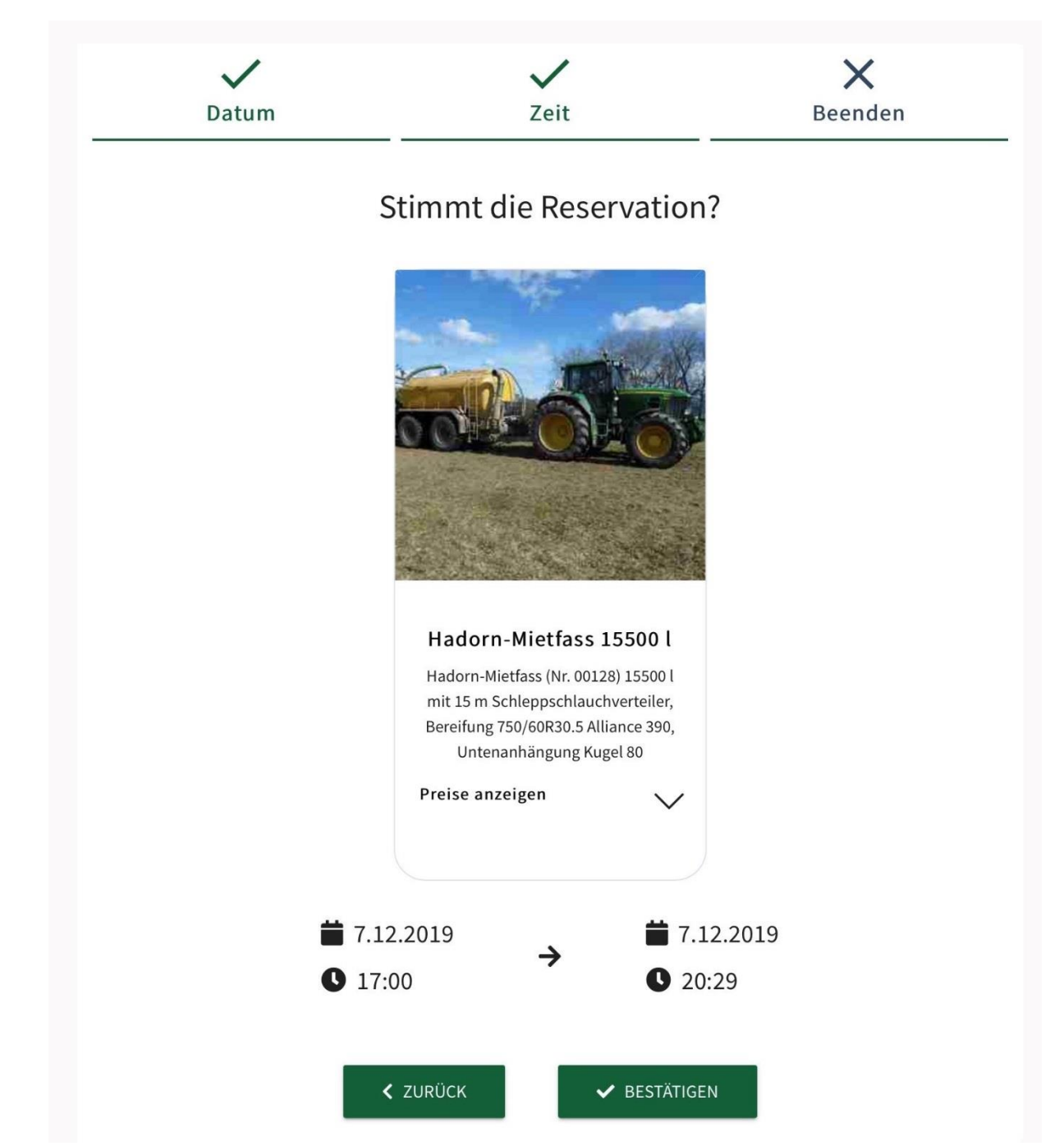

Überprüfen Sie die Eingaben und wählen Sie **BESTÄTIGEN** und **OK**.

| Mieten               |         |                                            |                                |          |                                                                                        |
|----------------------|---------|--------------------------------------------|--------------------------------|----------|----------------------------------------------------------------------------------------|
| Reservationsanfragen |         |                                            |                                |          |                                                                                        |
| Zum Abschliessen     | Anstehe | nde Reservatio                             | onen                           |          | Zum Abschliessen                                                                       |
| Archiv               |         | Übernahme                                  | Maschine                       | bestätig | <ul> <li>Alles bestens. Sie haben keine abzuschliessende<br/>Reservationen.</li> </ul> |
| 🔓 Vermieten 🛛 💙      | 1       | <ul><li>07.12.2019</li><li>17:00</li></ul> | Hadorn-<br>Mietfass<br>15500 l | ~        |                                                                                        |
| 💕 Mein Team 🛛 💙      |         | Reservatione                               | m1-1 🗸                         | >        |                                                                                        |
| Rechnungseingang     |         |                                            |                                |          |                                                                                        |
| Abrechnungen 💙       |         |                                            |                                |          |                                                                                        |
| Meine                |         |                                            |                                |          |                                                                                        |

Nun sehen Sie Ihre anstehende Reservation. Wenn Sie diese anklicken, können Sie Änderungen vornehmen.

| 🔎 Mieten         | ^     |                   |                                             |             | B MASCHINE RESERVIEREN                                     |
|------------------|-------|-------------------|---------------------------------------------|-------------|------------------------------------------------------------|
| Reservationsanfr | agen  |                   |                                             |             |                                                            |
| Zum Abschliesse  | n     |                   | 07.12.2019 → 07.12.2019<br>Übernahme: 17:00 | ľ           | <b>0</b>                                                   |
| Archiv           | _     |                   | Rückgabe: 20:29                             |             | V 02h 40min                                                |
| Vermieten        | ~     |                   |                                             |             | ■ 02114511111                                              |
| 上 Mein Team      | ~     | An at a b a s a d | - D                                         | Zurr Abash  |                                                            |
| Rechnungsei      | ngang | Anstenend         | e Reservationen                             | Zum Abscr   | niessen                                                    |
| Abrechnunger     | n 🗸   | ✓ Sie hal         | ben keine anstehenden Reservationen         | ✓ Alles be: | stens. Sie haben keine abzuschliessenden<br>Reservationen. |
| d Meine          | _     |                   |                                             |             |                                                            |

Jetzt läuft Ihre Miete. **Grün** können Sie den Zählerstand erfassen, **blau** können Sie die Reservation verlängern und **rot** können Sie die Reservation vorzeitig stoppen.

| 🔑 Mieten                 | ^    |                                                            | 🛱 MASCHINE RESERVIEREN                                                                  |
|--------------------------|------|------------------------------------------------------------|-----------------------------------------------------------------------------------------|
| Reservationsanfrag       | gen  |                                                            |                                                                                         |
| Zum Abschliessen         |      | Erfassen                                                   |                                                                                         |
| Archiv                   |      | Erfassen Sie den Zählerstand vor dem Gebrauch der Maschine | X 02h 48min                                                                             |
| Vermieten                | ~    | Beginn Nutzung: Stand Zähler<br>860                        | Fass                                                                                    |
| 🎥 Mein Team              | ~    | OK ABBRECHEN                                               | hlippen                                                                                 |
| 🖻 Rechnungsein           | gang |                                                            | illessen                                                                                |
| B Abrechnungen           | ~    | ✓ Sie haben keine anstehenden Reservationen                | <ul> <li>Alles bestens. Sie haben keine abzuschliessenden<br/>Reservationen.</li> </ul> |
| 🌻 Meine<br>Einstellungen |      |                                                            |                                                                                         |

Bitte checken Sie vor Gebrauch ob der Zählerstand korrekt ist, falls Ihr Vormieter nicht abgeschlossen hat müssen Sie den korrekten Zählerstand eingeben.

| Reservationsanfragen |                                             |                                                 |
|----------------------|---------------------------------------------|-------------------------------------------------|
| Zum Abschliessen     | Anstehende Reservationen                    | Zum Abschliessen                                |
| Archiv               | ✓ Sie haben keine anstehenden Reservationen | Maschine Datur                                  |
| 🔓 Vermieten 🛛 👻      |                                             | Hadorn-Mietfass 15500 l 07.12.2019<br>07.12.201 |
| 🕌 Mein Team 🛛 💙      |                                             | NUTZUNG ABSCHLIESSEN                            |
| Rechnungseingang     |                                             | Kezeivauonieu 1 - 1                             |
| 👌 Abrechnungen 🛛 💙   |                                             |                                                 |
| Meine                |                                             |                                                 |

Wenn die Reservationszeit abgelaufen ist, wählen Sie Mieten und NUTZUNG ABSCHLIESSEN.

| Reservationsanfragen | 1  | Erfassen                                                             | ×    |                     |                |          |
|----------------------|----|----------------------------------------------------------------------|------|---------------------|----------------|----------|
| Zum Abschliessen     |    | Bitte tragen Sie den Stand des Zählers vor Beginn und nach Beenden I | hrer | hliessen            |                |          |
| Archiv               |    | Reservation in die Felder unten ein.                                 |      |                     |                |          |
|                      |    | Beginn Nutzung: Stand Zähler                                         | Fass |                     | Da             | tur      |
| Vermieten            | *  | Ende Nutzung: Stand Zähler                                           |      | tfass 15500 l       | 07.12.20       | 19<br>01 |
| Mein Team            | ~  | 885                                                                  | Fass | NUTZ                | UNG ABSCHLIESS | EN       |
|                      |    | Senden Sie dem Besitzer eine Nachricht                               |      | Reservationen 1 - 1 | <              |          |
| Rechnungseinga       | ng |                                                                      |      |                     |                |          |
| Abrechnungen         | ~  | OK                                                                   |      |                     |                |          |
|                      |    |                                                                      | -    |                     |                |          |

Geben Sie den Zähler-Endstand ein.

| P Mieten                                 | ^ | von<br>02.09.2019                     |                              |                              | bis<br>01.01.2020   | 6       |             |       |
|------------------------------------------|---|---------------------------------------|------------------------------|------------------------------|---------------------|---------|-------------|-------|
| Reservationsanfragen<br>Zum Abschliessen |   |                                       |                              |                              |                     |         |             | •     |
| Archiv                                   |   |                                       |                              |                              |                     |         |             |       |
| Vermieten                                | ~ | Maschine                              | von                          | bis                          | Vermieter           | Nutzung | Preis/Einh. | Min.E |
| 🕌 Mein Team                              | ~ | Hadorn-Mietfass                       | 07.12.2019<br>© 17:00        | 07.12.2019<br>0 20:29        | Hänni,<br>Leimiswil | 25 fa   | 30 chf / fa | 0 ch  |
| Rechnungseingang Abrechnungen            | y | Hadorn-Mietfass<br>15500 l            | 11.11.2019<br><b>Q</b> 14:06 | 11.11.2019<br><b>0</b> 14:06 | Hänni,<br>Leimiswil | 10 fa   | 30 chf / fa | 0 chi |
| Meine<br>instellungen                    |   | Hadorn-<br>Mietschleppschlauch<br>9 m | 30.10.2019<br><b>Q</b> 13:00 | 30.10.2019<br>0 15:29        | Hänni,<br>Leimiswil | 9 h     | 32 chf / h  | 0 ch1 |
|                                          |   |                                       |                              |                              | Zeilen pro Seite    | 20 💌    | 1-3 of 3    | >     |

Im Archiv können Sie sich einen Überblick über Ihrer Nutzung verschaffen.

Details zur Nutzung von FarmX finden Sie in der Bedienungsanleitung von FarmX.